ABOUT THE SCALE

NCR Silver offers an integrated scale solution for products priced by weight, such as frozen yogurt. The integrated scale allows you to weigh an item then automatically send the weight to the POS to calculate the price for you.

망망단찌레리는

17 UP State Part and all sight

#### SETTING UP THE SCALE

Start by Creating a new scale weighted Item or mark an existing item as "sold by weight"

- 1. Log in to your Back Office.
  - Navigate to the **Inventory** tab.
  - Click on Categories & Items.
  - Click on Add Item.

|                | M          | Y STORE         | RESULT            |             | NTORY   | CUSTOME     | ERS EMP         | LOYEES             | HE   | LP       |
|----------------|------------|-----------------|-------------------|-------------|---------|-------------|-----------------|--------------------|------|----------|
| 2              | ) <b>C</b> | ATEGORIES &     | ITEMS             | IERS DEPART |         | ISCOUNTS    | PROMOTIONS      | MANAGE             |      |          |
| BY CATEGORY BY | Y ITEM     | Filter by       | Items Assigned to | My Store    | 0       | S           | earch All Items | 3                  |      | Q        |
|                | C          | CAND<br>(9 item | r<br>s)           |             |         |             |                 | Download Item List | 0    | Add Item |
| REG MULTI      |            | POS# _ I        | TEM NAME          | AVAILABLE 🚱 | VENDOR  | TAX CATEGOR | Y PROMPT        | PRICE              | COST | MARGIN   |
| CHRISTMAS      |            | 1 /             | Atomic Fire Balls | Yes         | Candy W | Sales Tax   | No              | 0.05               | 0.00 | 100.0    |
| OFFEE          |            | 2 E             | Bubble Gum        | Yes         | Candy W | Sales Tax   | No              | 0.05               | 0.02 | 60.00%   |
|                |            | 3 (             | Chewing Gum       | Yes         | Candy W | Sales Tax   | No              | 0.50               | 0.32 | 36.00%   |

- 2. This should take you to the **Basic Item Setup**.
- 3. Scroll down till you see Extended Item Setup and click.

| acia Itom Sa      | CATEGORIES & ITEMS MODIFIERS DEPARTMENTS DISCOUNTS PROMOTIONS MANAGE                                 | Duplicate |
|-------------------|----------------------------------------------------------------------------------------------------|-----------|
| asic item Se      | lup                                                                                                  | Dupicate  |
| Availability      | This item is available at POS                                                                        |           |
| Pricing and Taxes |                                                                                                    |           |
| Sold by *         | O Each                                                                                               |           |
| Sales Price *     | Prompt for Price at POS                                                                              |           |
| Tax Category *    | Sales Tax                                                                                            |           |
| Г                 | Extend the power of NCR Silver                                                                       |           |
| L                 | Extended Item Setup Set up Variations and Modifiers, Receiving and Inventory Tracking for this item. |           |

- 4. Enter all required information for the item.
- 5. Scroll down to Pricing, Cost, and Taxes.
- 6. Select Sold By\* Weight/Measure.
- 7. Check the Use Scale box.
- 8. Select Units of measurement for the Item.
- 9. Enter the **Tare Weight** (this is the actual or estimated weight of a container/package in which the item would be sold). The Tare Weight is subtracted from the total weight of the item before the customer is charged.

nicality to 1

17 00 30 400

10. Enter any other information for the item and click Save.

| Extended Iter             | n Setup                      | Basic Item Setup Duplicate |
|---------------------------|------------------------------|----------------------------|
| <b>.</b>                  |                              |                            |
| Printer Group             | Kitchen                      |                            |
| Pricing, Cost, and Ta     | xes                          |                            |
| Sold by *                 | C Each                       |                            |
|                           | Use Scale                    |                            |
|                           | Units Ounce                  |                            |
|                           | Tare Weight 0.00             |                            |
| Sales Price               | 0.00 Prompt for Price at POS |                            |
| Tax Category *            | Sales Tax Store Override Set |                            |
| Save Save and Add Another | Discard Changes Close        |                            |

en terbitit

17 HIGH SALES AND AND AND AND AND A SALES SA

### **Connecting Scale to the Register**

Note: These instructions are designed for use with the Silver Register or NCR Silver Quantum.

- 1. Attach the serial adapter pictured below and connect the Scale to one of the USB ports.
  - a. USB ports for the Silver Register are located on the bottom of the device stand.
  - b. USB ports for NCR Silver Quantum are located on the side of the Quantum base.
  - c. You cannot pair the scale to the Register via Bluetooth.

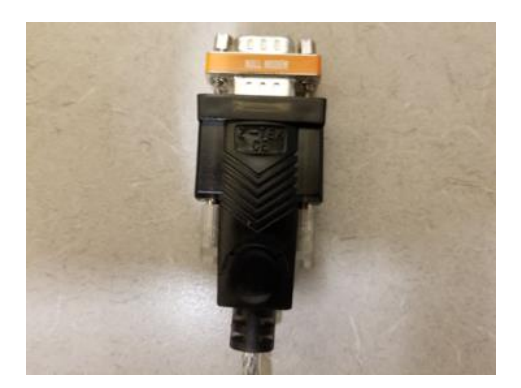

- 2. Open the slide out menu on the POS by tapping the 3 lines in the top left corner, scroll down and tap **My Hardware**.
- 3. You will see a confirmation when the Scale is connected.

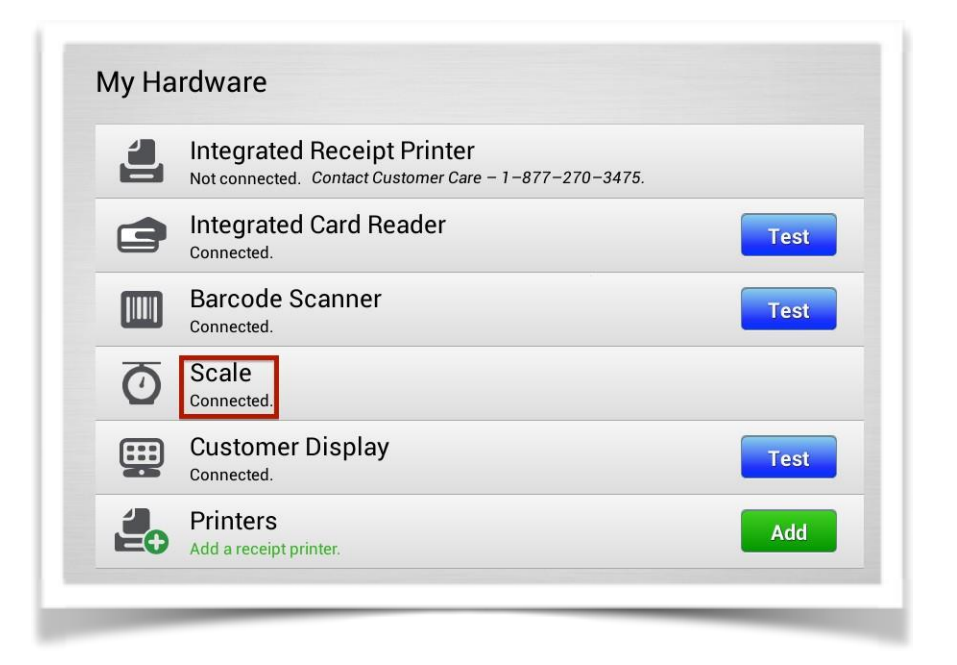

### USING THE SCALE

- 1. Scale should be ON.
- 2. Place the item on the scale.
- 3. From the ticket entry screen, add the weighted item to the ticket. The item will display with the calculated weight.

명반단면서란

7 00 2 24 20

| Assi     | gn customer |           |          |          | 3.9                               |      |                       |                      |     | Q E                                |
|----------|-------------|-----------|----------|----------|-----------------------------------|------|-----------------------|----------------------|-----|------------------------------------|
| Ticket   | Scale We    | eighted C | )unce    | \$10.25  | Scale Weight<br>Ounce<br>\$1.00   | ted  | Scale W<br>Pou<br>S1. | eighted<br>Ind<br>00 | Sc  | ale Weighted<br>Gram<br>\$1.00     |
| Lookup   | ltem        |           |          | Q >      | Scale Weight<br>Kilo<br>\$1.00    | ted  | Scale W<br>N<br>S1.   | eight Lb<br>T<br>00  | Sca | ale Weight Oz<br>NT<br>\$1.00      |
|          |             |           |          |          | Scale Weight (<br>\$1.00          | G NT | Scale W<br>N<br>\$1.  | eight Kg<br>T<br>00  | Sc  | ale Weighted<br>VarOZ<br>5.00 & up |
|          |             |           |          |          | Scale Weight<br>NT<br>\$5.00 & up | Var  | 3.9 test<br>\$10      | kit print<br>.00     | з   | .9 kit print<br>\$10.00            |
|          |             |           |          |          |                                   | _    |                       | •                    |     |                                    |
|          |             |           |          |          | *                                 | so   | FTWARE                | GIFT CAF             | RD  | INTERFACE                          |
| Subtotal |             |           |          | \$10.25  | CABLES                            | AM   | PLIFIERS              | STORAG               | ε   | PREAMPS                            |
| Tax      |             |           |          | \$0.73   | MONITORS                          |      | MISC                  | NEW CA               | σ   | AVAIL                              |
| Bala     | ance Due:   | \$10      | .98      | Checkout |                                   | -    | _                     |                      |     | -                                  |
| 0        |             | 0         | %        | 血        | ONLINEITEM                        | _    | TAXES                 | API                  |     | NEWCAT                             |
| Hol      | d           | Clear     | Discount | Tax      |                                   |      |                       | 0                    |     |                                    |

nicomtita

17 10 3 24

If a user rings up the item before putting the item on the scale, a screen will display prompting the user to put item on scale or manually enter the weight. Once the weight is input, tap **Done** to add the item to the ticket.

| Place the item on the scale or<br>enter the weight manually below<br>TARE = 1<br>Quantity 4.64 Ounces<br>7 8 9 X<br>4 5 6 Clear<br>1 2 3<br>0 00 Done |                  | Popcorn                                 |                     | Done      |
|----------------------------------------------------------------------------------------------------|------------------|-----------------------------------------|---------------------|-----------|
| Quantity 4.64 Ounces   7 8 9 Image: Clear   4 5 6 Clear   1 2 3   . 0 00 Done                                                                         | Pla<br>ente      | ice the item on th<br>Ir the weight man | e scale<br>ually be | or<br>Iow |
| 7   8   9   Image: Clear     4   5   6   Clear     1   2   3   Image: Clear     .   0   00   Done                                                     | Quantity         | 4.64                                    | 8                   | Ounces    |
|                                                                                                    | 7<br>4<br>1<br>· |                                         | Clear<br>Done       |           |